## Quando abbiamo utilizzato sul computer Google Maps abbiamo visto come si vede dall'alto la zona di Melfi dove abiti

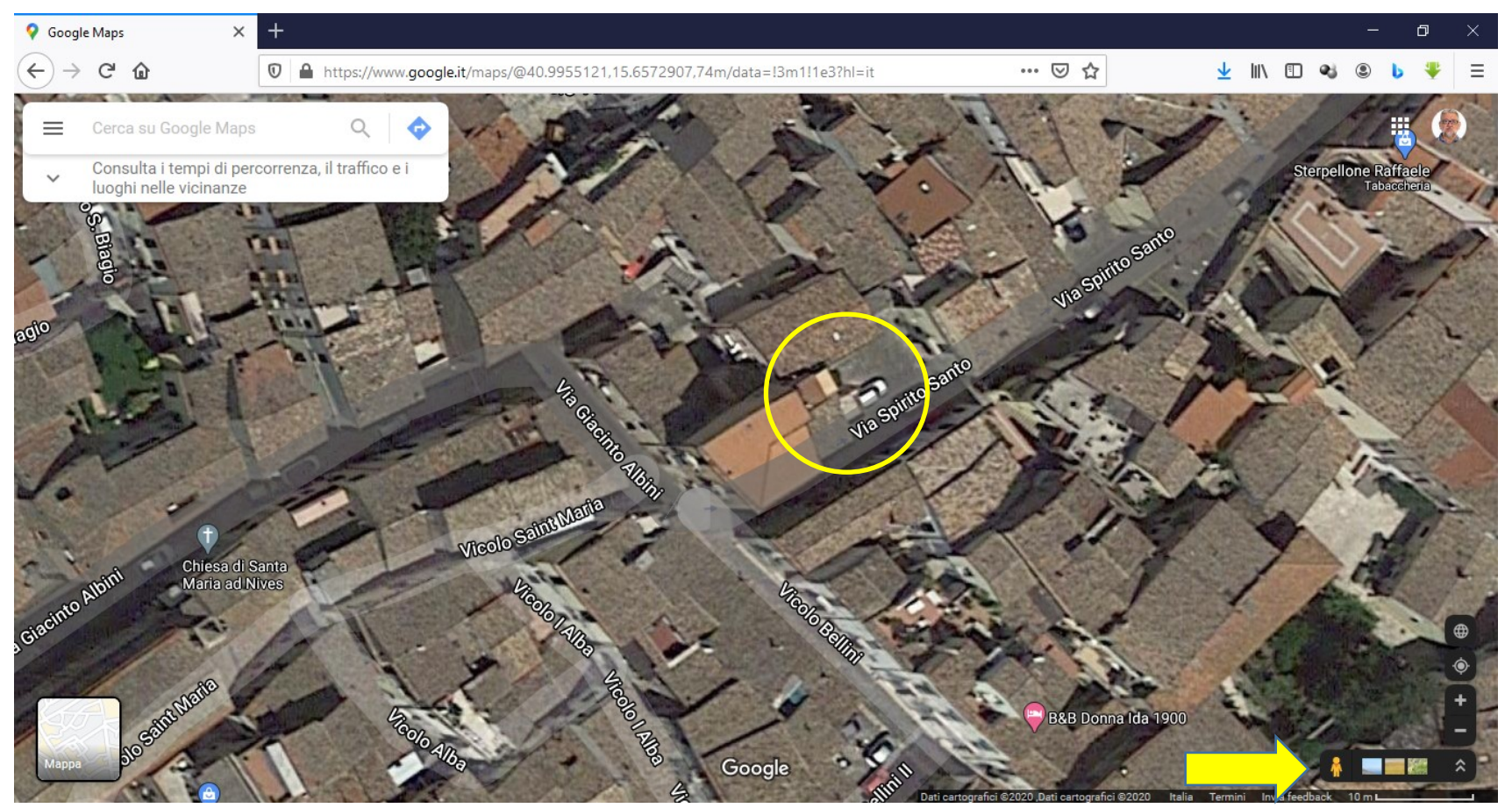

Ricorderai che se con il mouse del computer trasciniamo l'omino giallo che si vede in basso a destra e lo posizioniamo lungo la strada possiamo anche vedere dove abiti (se si vede bene o no dipende dal numero di foto scattate dall'alto, se ci sono altre case intorno o meno)

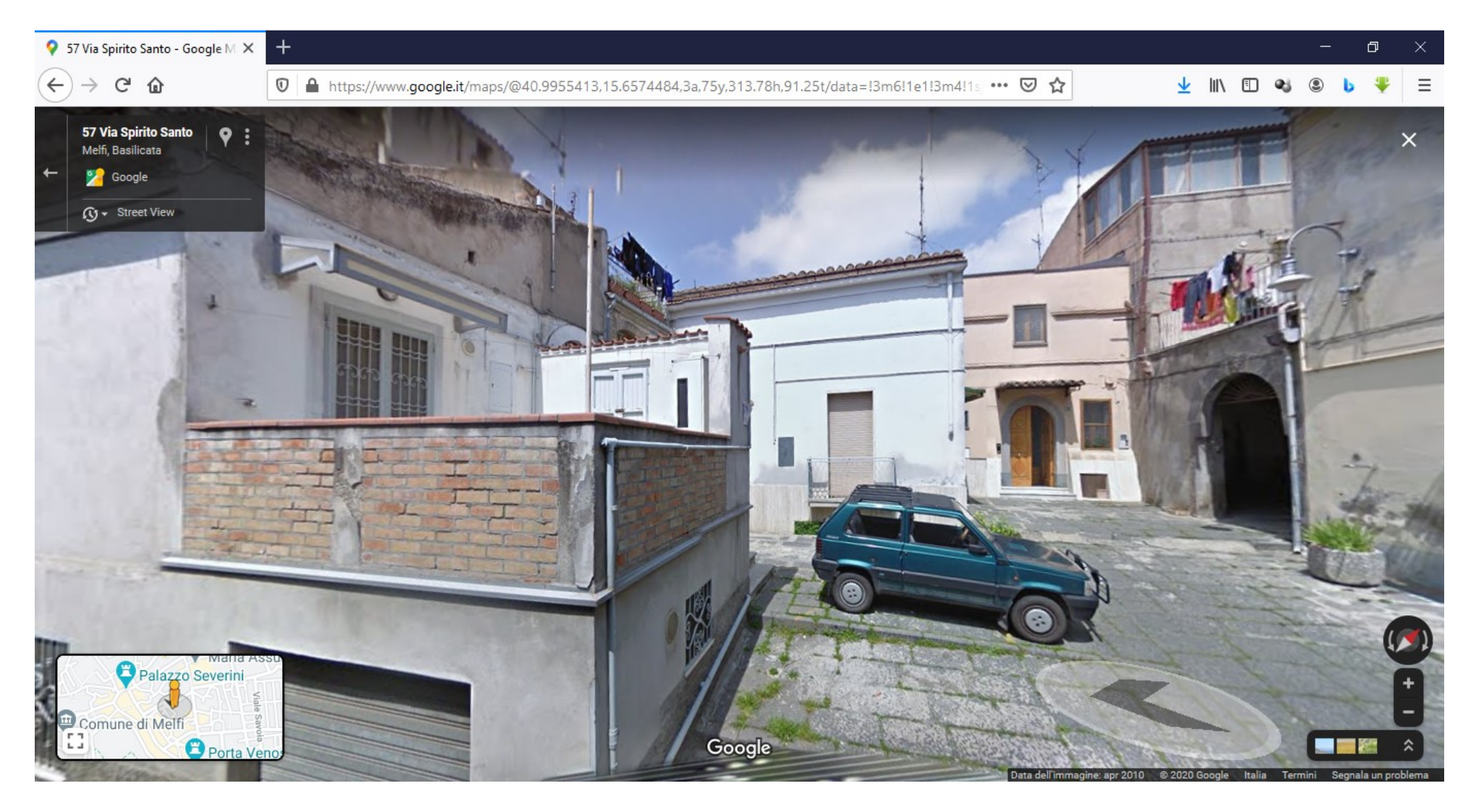

Se hai usato qualche volta una macchina fotografica o un cellulare per scattare una foto sai che esiste una funzione che si chiama zoom che ci consente di ingrandire o rimpicciolire l'immagine (è come se ci avvicinassimo o ci allontanassimo dall'oggetto o dalla persona da fotografare) Ritorniamo sulla nostra foto in cui si vedono i tetti delle case e che sarà stata scattata da un aereo o da un satellite

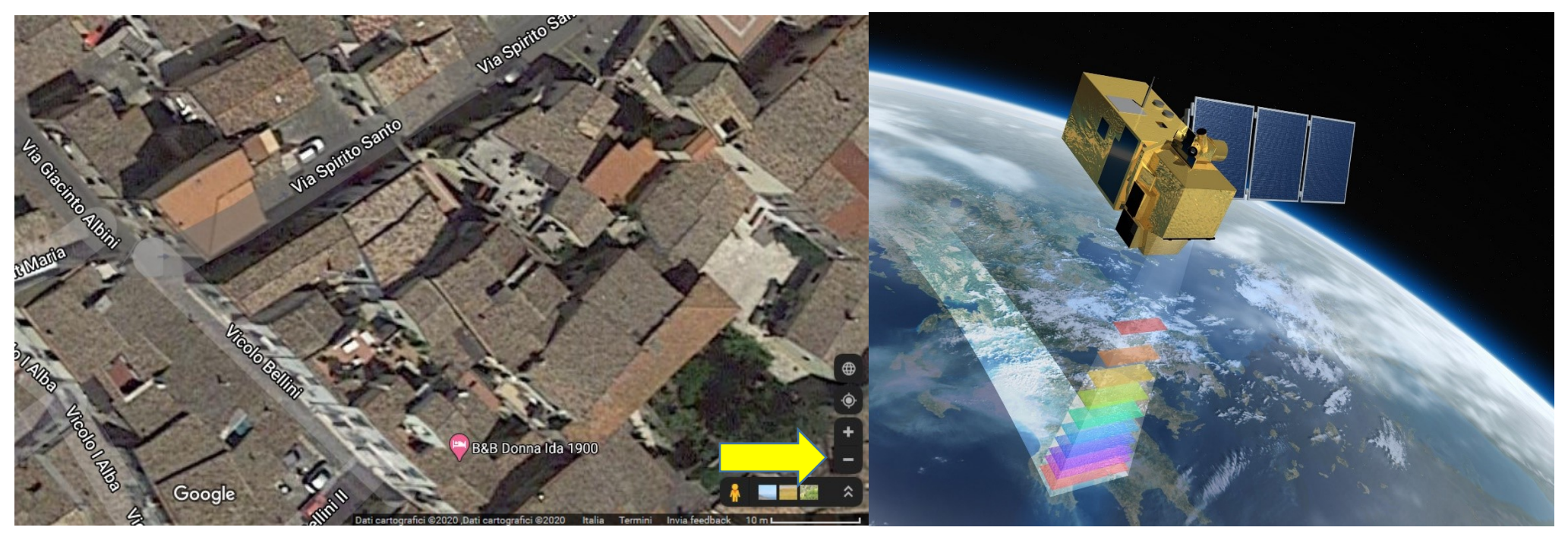

(*poi ti spiegherò meglio cosa sono i satelliti*) se iniziamo a cliccare con il mouse sul segno meno –

l'immagine precedente comincia a rimpicciolirsi; è come se ci allontanassimo alzandoci in volo con un elicottero e quindi la zona dove abiti si vede meno bene.

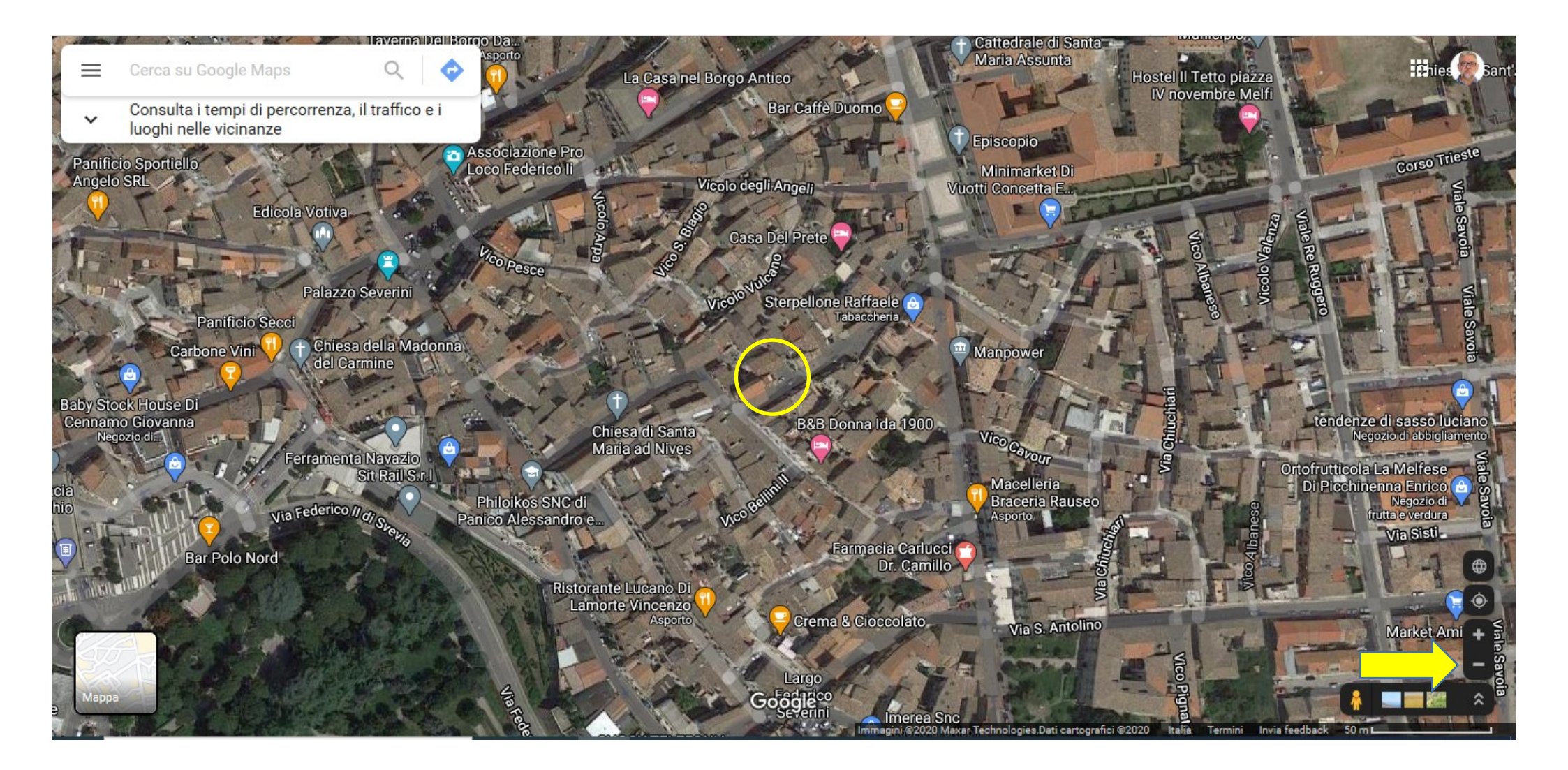

Se continuiamo a cliccare sul segno meno – l'immagine continuerà a rimpicciolirsi fino a quando vedremo tutte le aree in cui ci sono le case di Melfi,

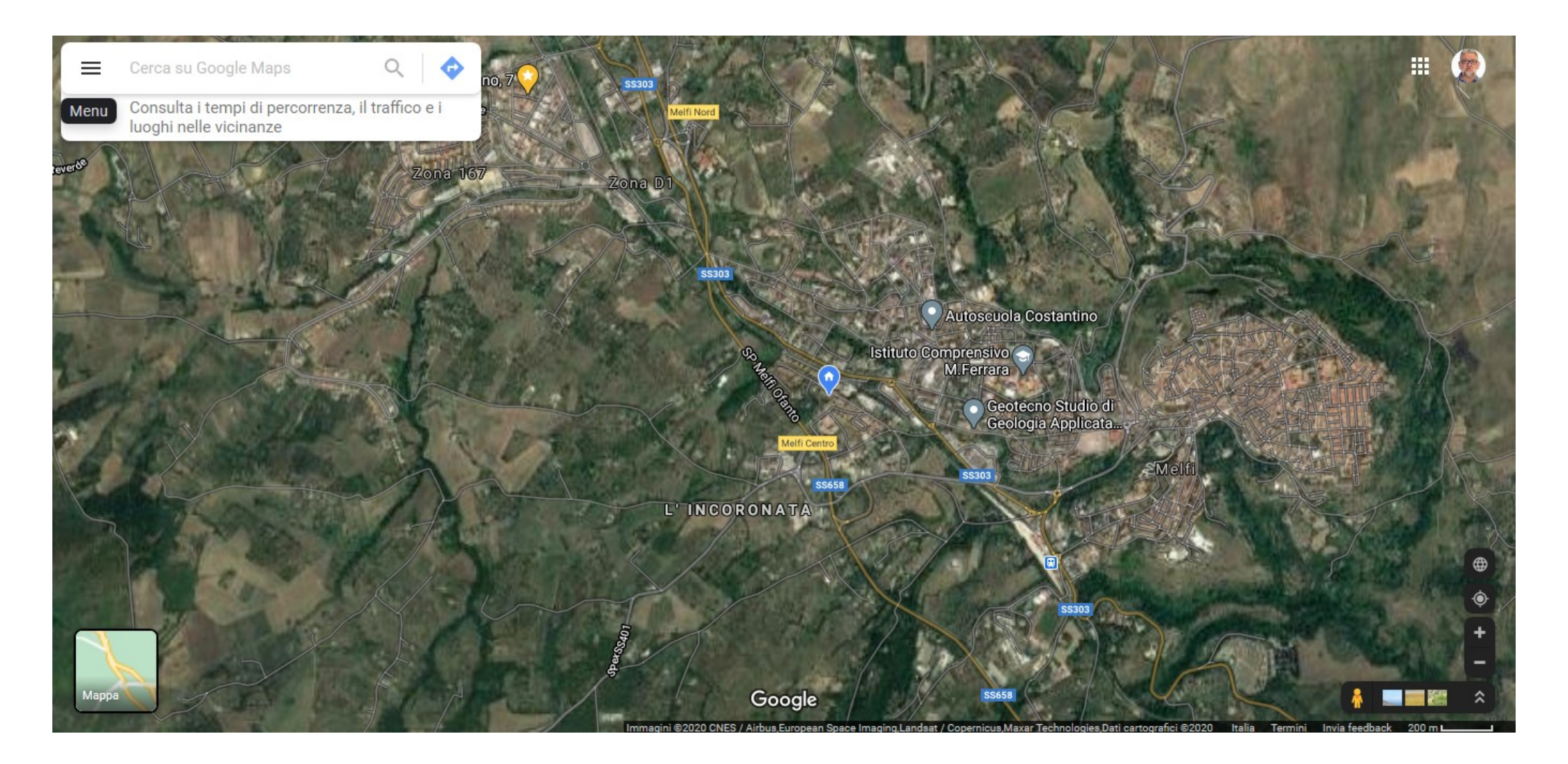

Cliccando ancora ...

## Vedremo il nome di Melfi e dei paesi che si trovano vicino Melfi: Rapolla, Barile, Rionero, il Monte Vulture ed i laghi di Monticchio

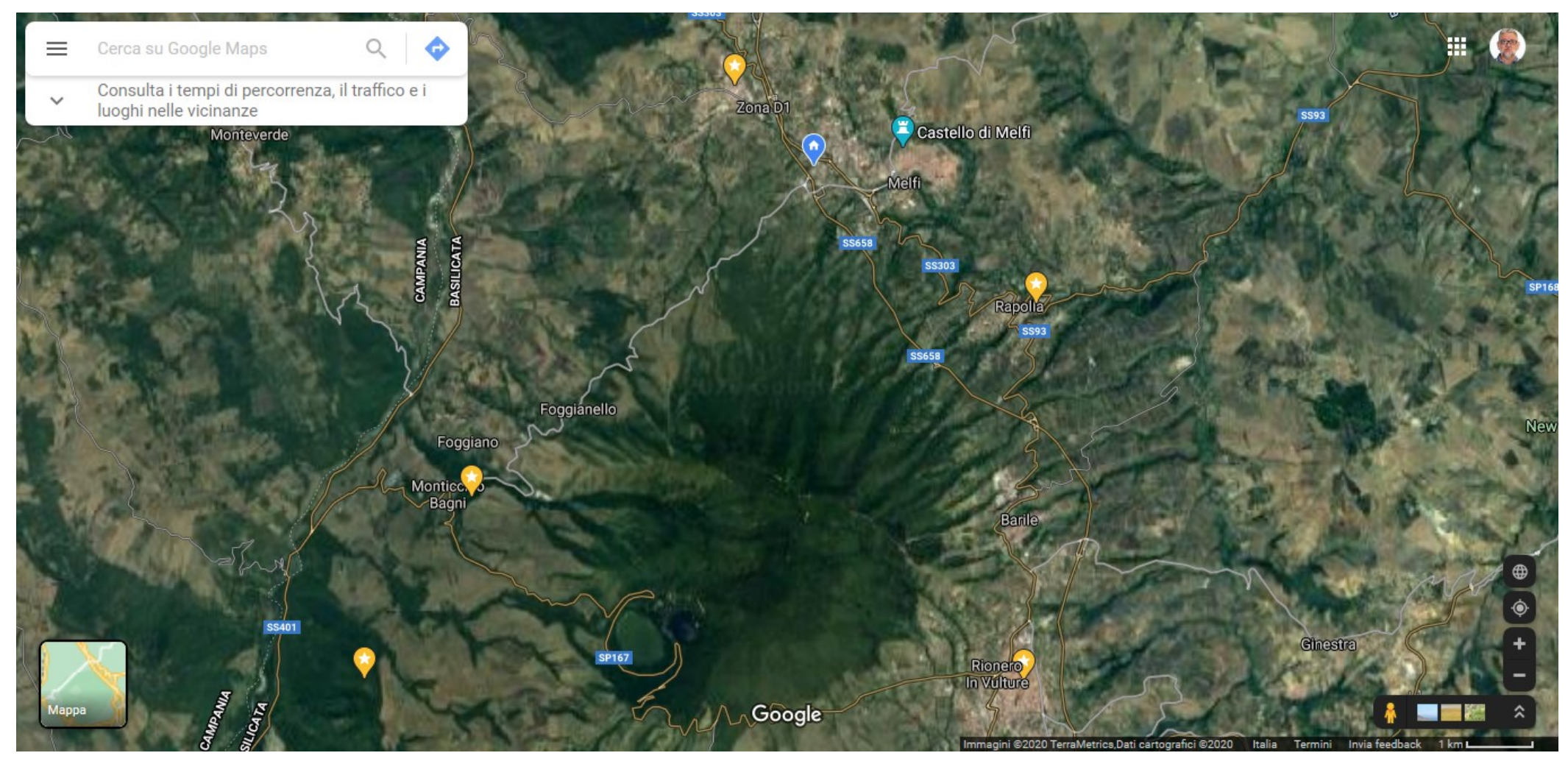

Cliccando ancora ...

## Vedremo la Basilicata, la nostra regione, ed un po' delle regioni che ci sono vicine, che confinano con la Basilicata

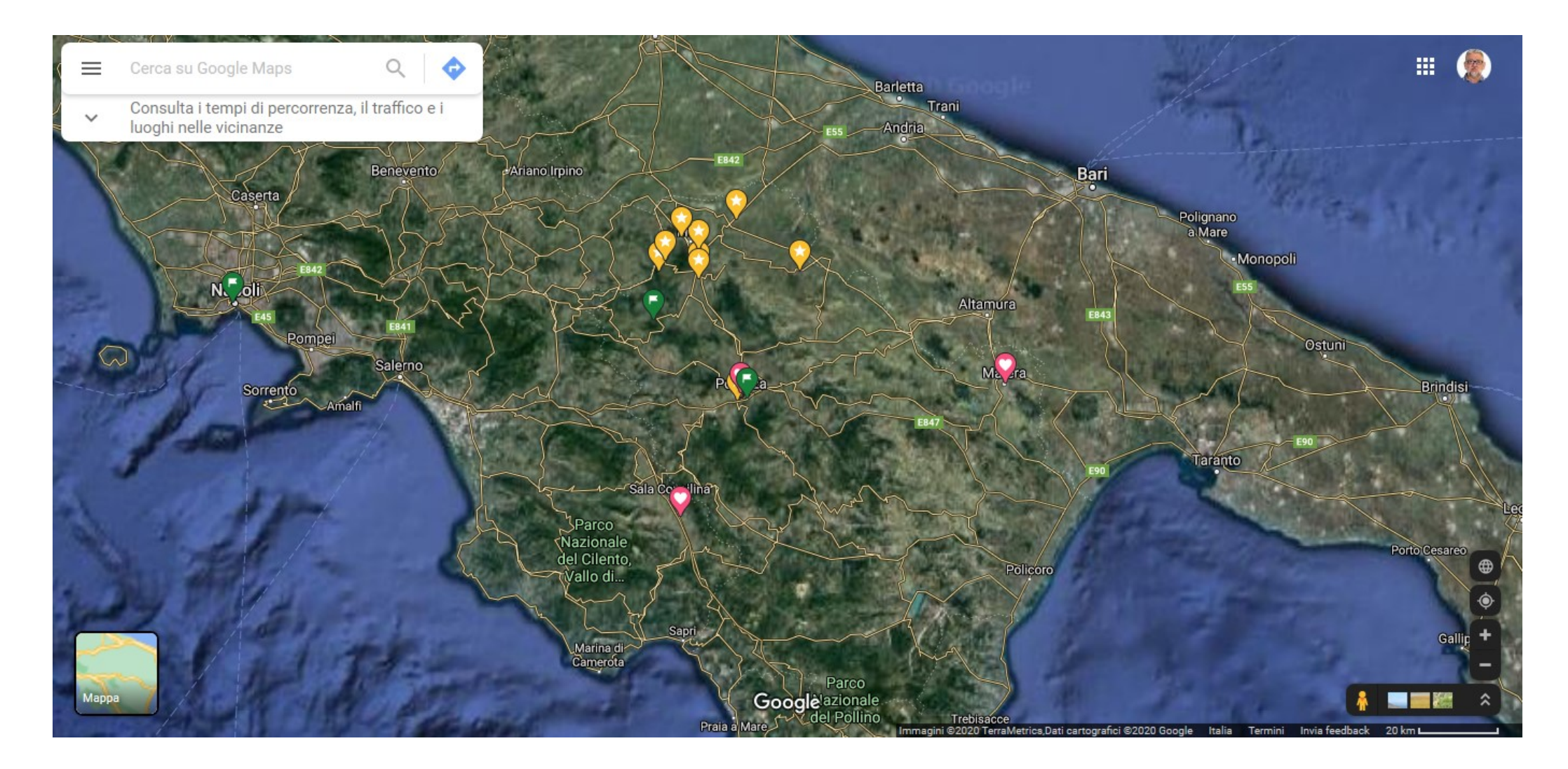

Cliccando ancora è come se con il nostro aereo ci sollevassimo sempre di più ...

## Vedremmo la nostra nazione l'Italia inserita tra le altre nazioni dell'Europa

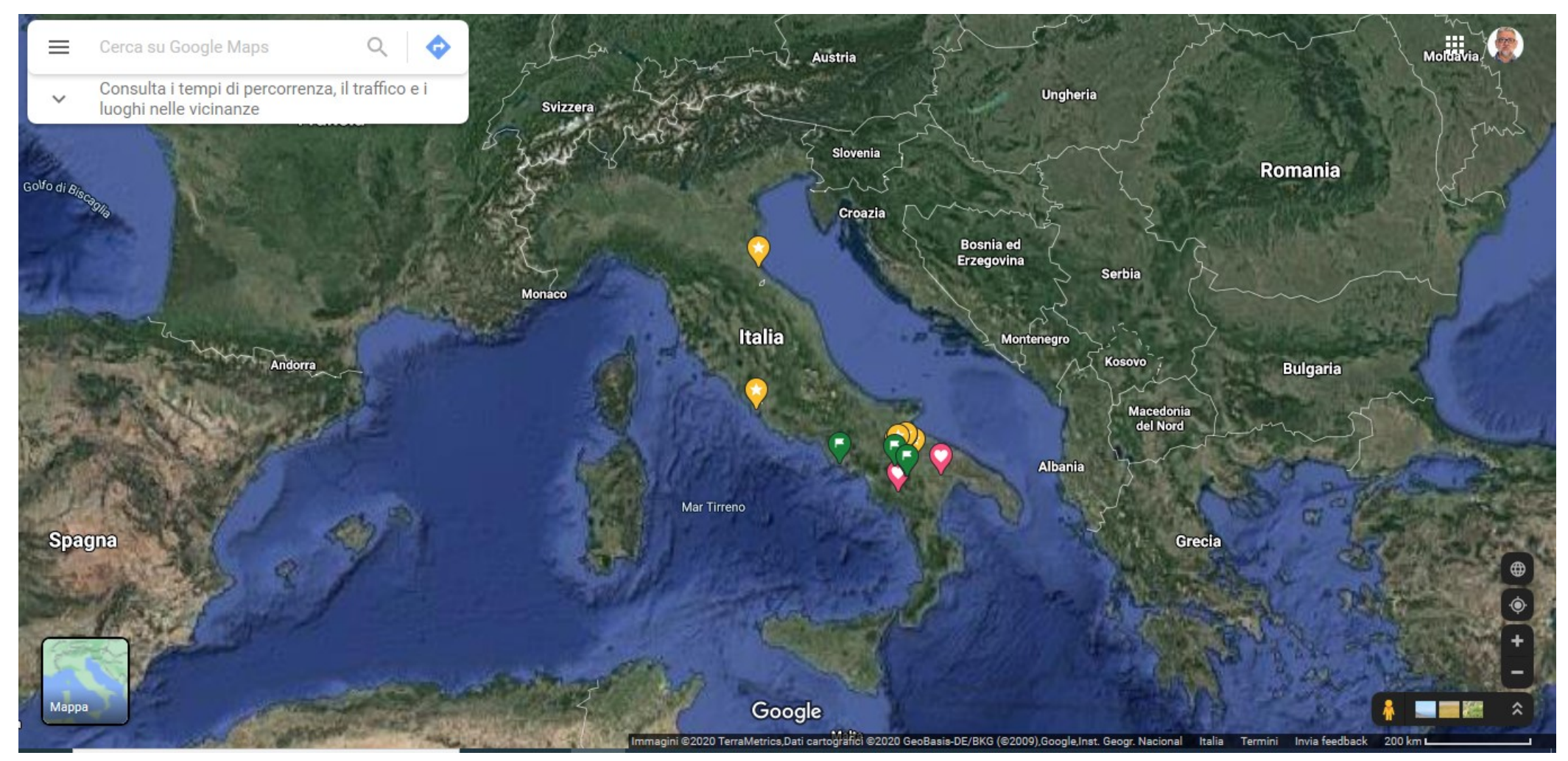

E continuando a cliccare fino a quando sarà possibile vedremmo quasi tutte le terre presenti sul pianeta terra. L'Italia si trova nella immagine dove ci sono quelle gocce rovesciate colorate di giallo

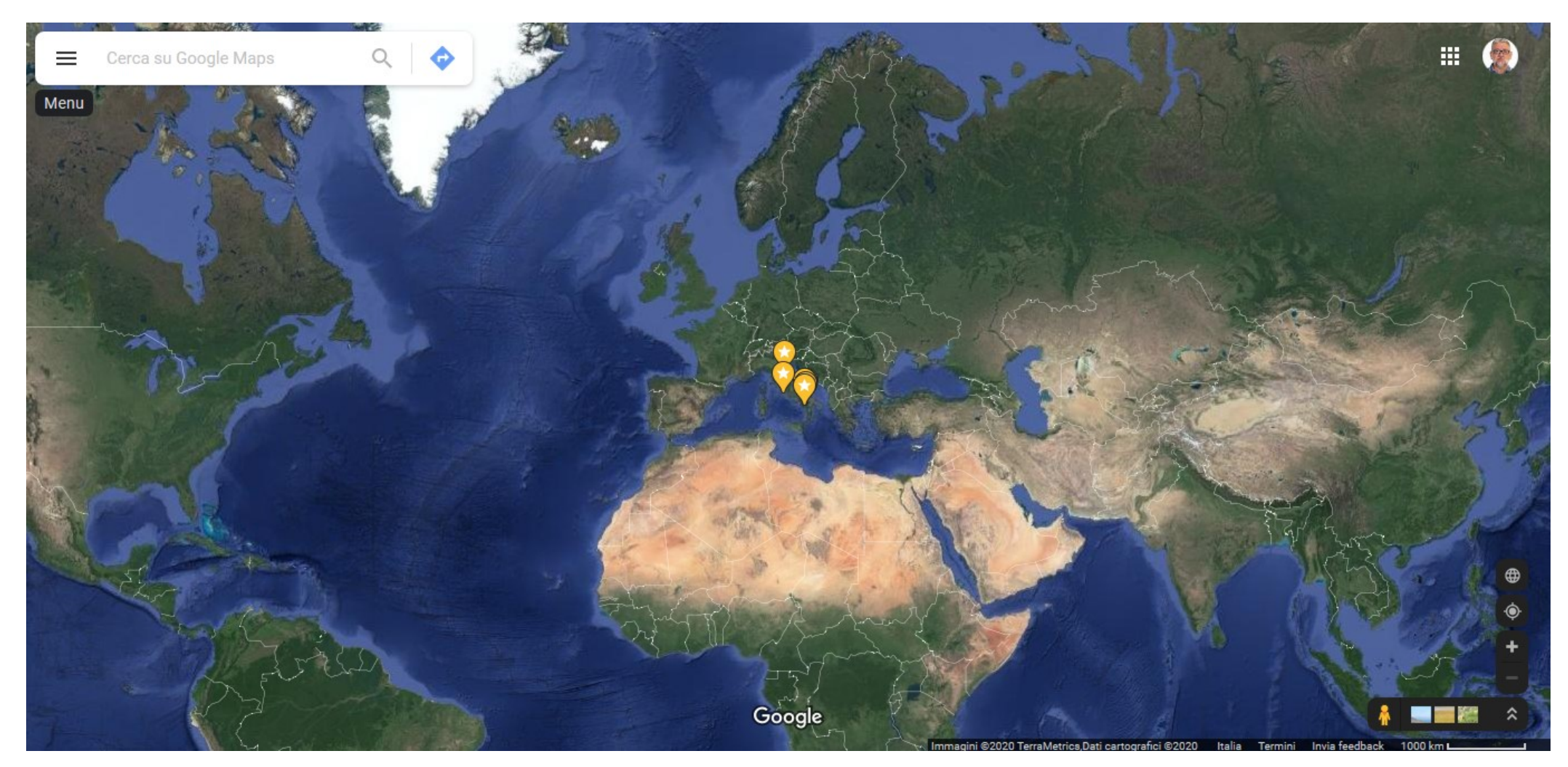

Invece di fare tutte queste operazioni ogni volta che dobbiamo studiare un argomento di geografia, useremo delle carte geografiche, quelle che ci sono in classe e che quindi rappresentano una foto, un immagine vista dall'alto di una regione, di una nazione, di tutto il mondo intero; ma potremo usarne anche delle altre.

Impareremo, in base ai colori che vedremo, a capire di quale tipo di carta si tratta

Questa carta che riporta tutte le terre e tutte le nazioni del mondo si chiama Planisfero

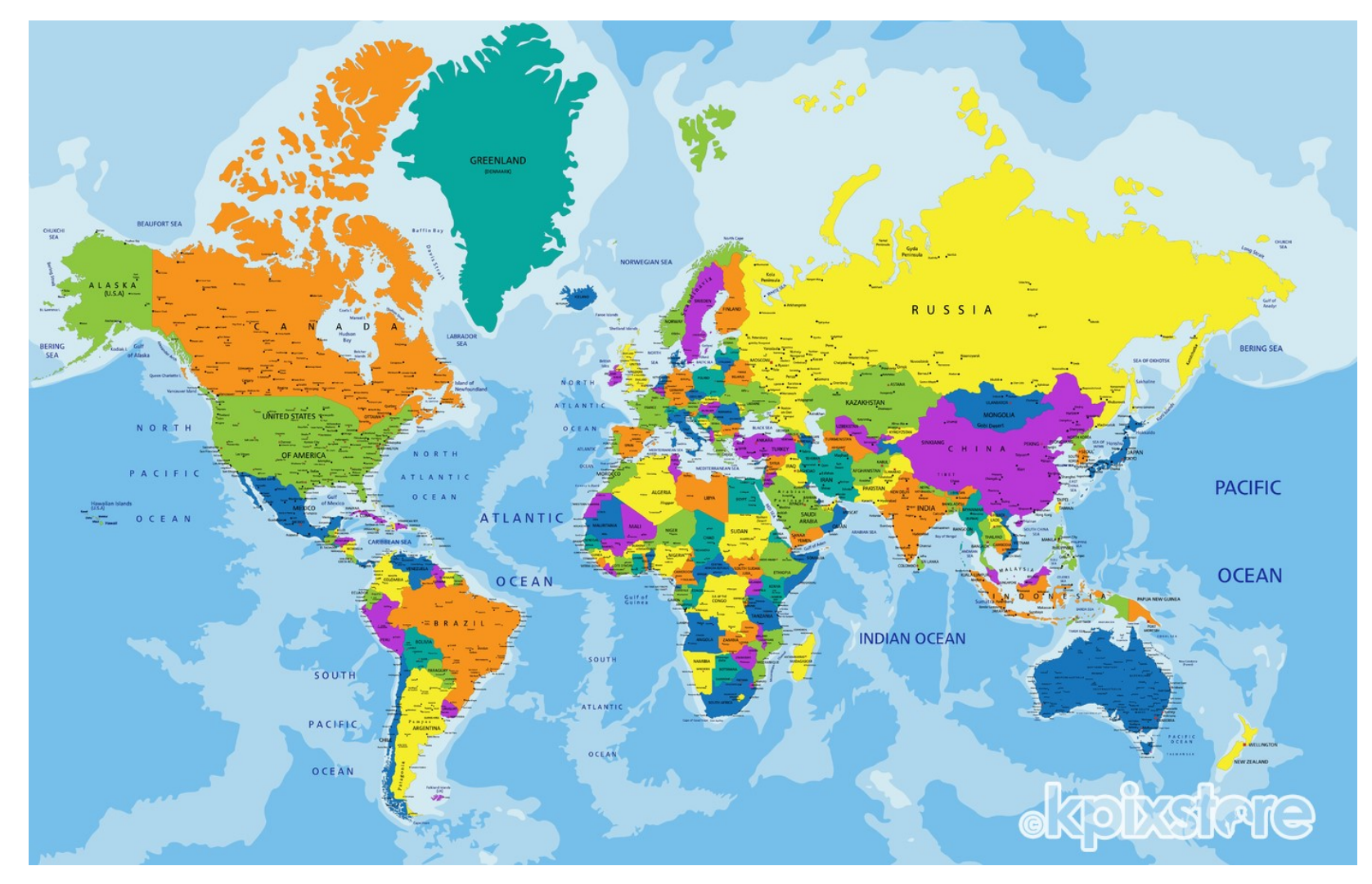

Noi attualmente abbiamo appeso in classe una carta come questa che rappresenta l'ITALIA e le sue regioni e che girandola ci farà vedere com'è il suo aspetto, fatto di montagne, fiumi, laghi, ecc.

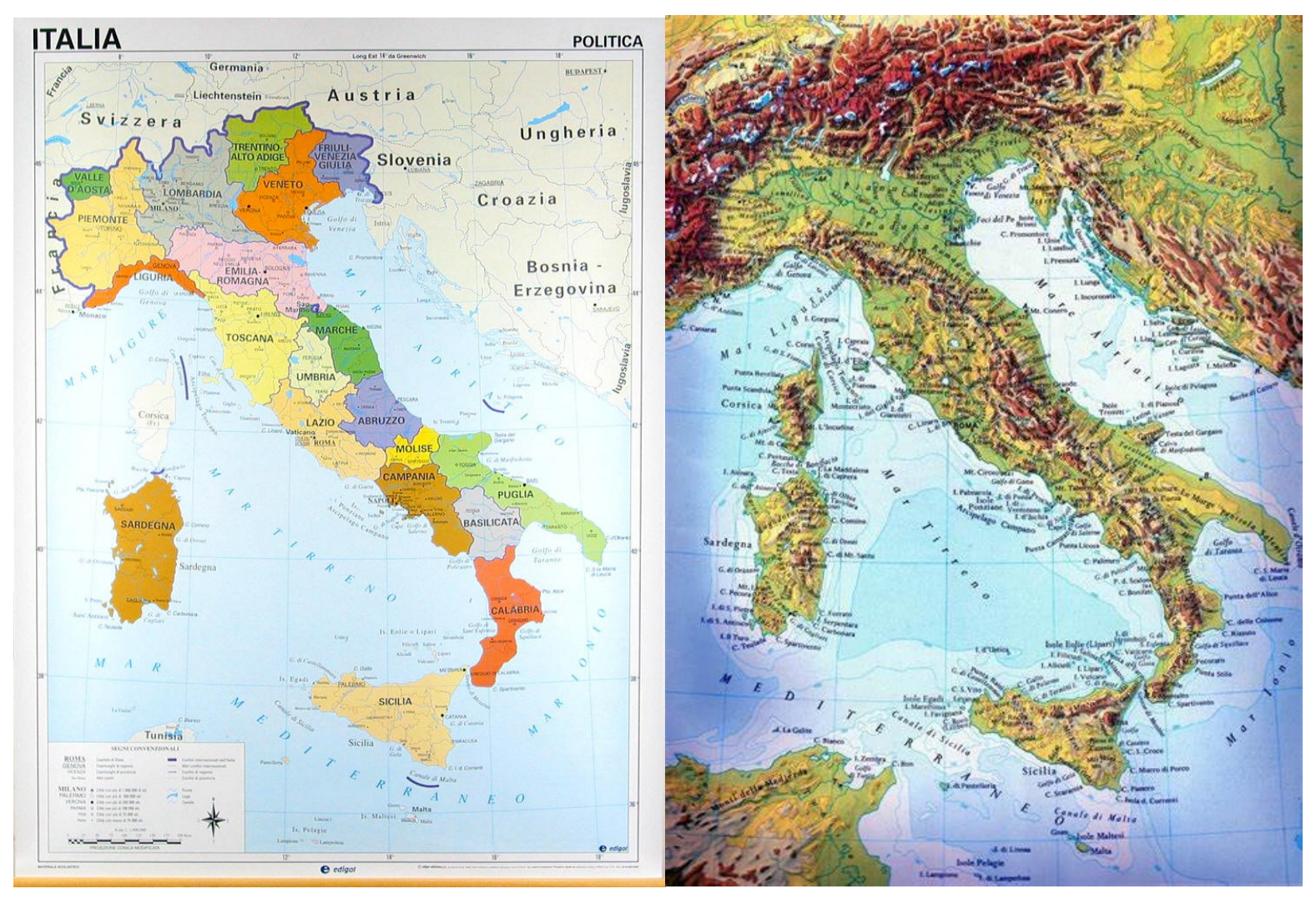

Inizieremo imparando i nomi delle regioni dell'Italia, riconoscendo la forma e la posizione nella cartina.

Ci aiuterà in questa attività il sito riportato nella pagina successiva in cui sono presenti dei giochi di geografia

Basterà cliccare sul link riportato per accedere al sito oppure al link che ti invierò sul tuo contatto whatsapp

https://www.giochi-geografici.com/giochi-geografia-Regioni-Italia\_pageid41.html

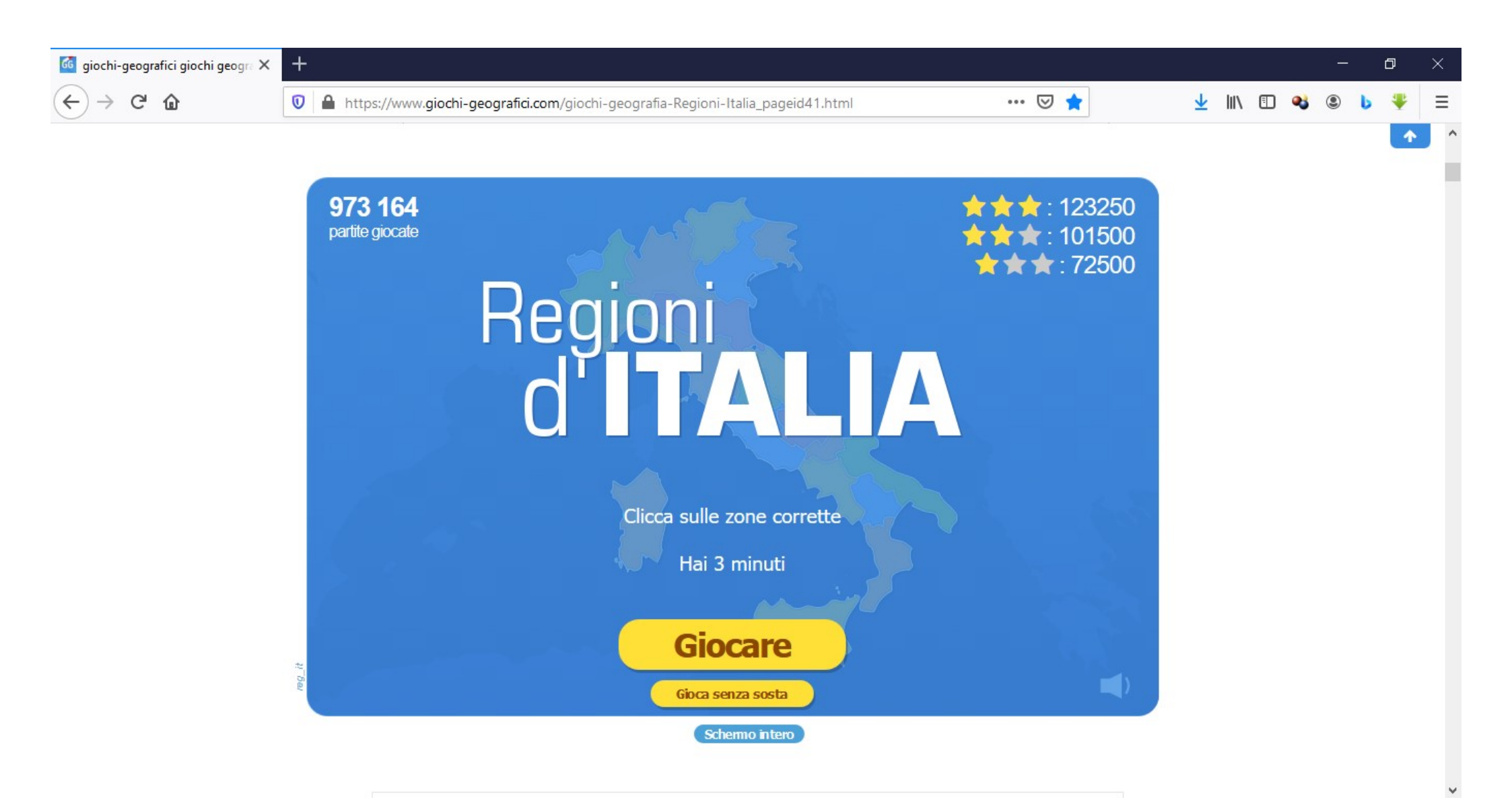